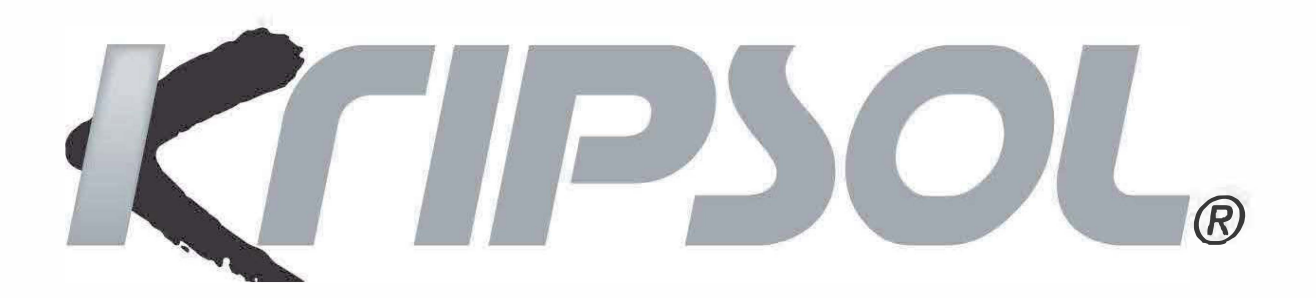

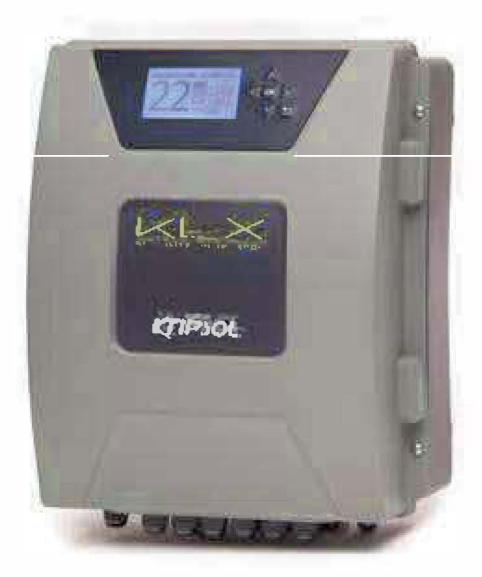

# 

KLX

# PROSIMY ZACHOWAĆ TĘ INSTRUKCJĘ DO KORZYSTANIA W PRZYSZŁOŚCI

HAYWARD IBERICA S.L.U. - Calle FELIPE II, NAVE 136 P.I. La Villa de Yuncos - 45210 - Yuncos (TOLEDO) - Spain

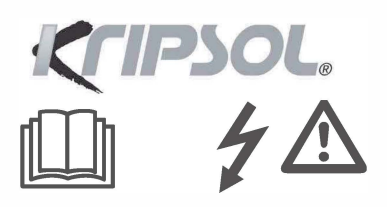

#### OSTRZEŻENIE: Zagrożenie elektryczne. Nieprzestrzeganie tych instrukcji może spowodować poważne obrażenia lub śmierć. SPRZĘT JEST PRZEZNACZONY WYŁĄCZNIE DO UŻYTKU W BASENACH

OSTRZEŻENIE - Odłącz urządzenie od zasilania przed jakąkolwiek inspekcją urządzenia.

OSTRZEŻENIE - Wszystkie połączenia elektryczne muszą być wykonane przez uprawnionego elektryka zgodnie z normami obowiązującymi w kraju instalacji.

| F   | NF C 15-100                               | Τ | GB  | BS7671:1992                           |
|-----|-------------------------------------------|---|-----|---------------------------------------|
| D   | DIN VDE 0100-702                          |   | EW  | SIST HD 384-7-702.S2                  |
| A   | ÖVE 8001-4-702                            | Τ | Н   | MSZ 2364-702:1994 / MSZ 10-533 1/1990 |
| E   | UNE 20460-7-702 1993, REBT ITC-BT-31 2002 | Τ | Μ   | MSA HD 384-7-702.S2                   |
| IRL | IS HD 384-7-702                           | Τ | PL  | TS IEC 60364-7-702                    |
|     | CEI 64-8/7                                | Ι | CZ  | CSN 33 2000 7-702                     |
| LUX | 384-7.702 S2                              | Ι | SK  | STN 33 2000-7-702                     |
| NL  | NEN 1010-7-702                            | Τ | SLO | SIST HD 384-7-702.S2                  |
| Р   | RSIUEE                                    | T | TR  | TS IEC 60364-7-702                    |

C OSTRZEŻENIE - Sprawdź, czy urządzenie jest podłączone do gniazda zasilania zabezpieczonego przed zwarciem. Urządzenie musi być również zasilane przez transformator izolujący lub wyłącznik różnicowoprądowy (RCD) o nominalnym roboczym prądzie różnicowym nieprzekraczającym 30 mA.

⚠️ OSTRZEŻENIE - Upewnij się, że dzieci nie będą mogły bawić się urządzeniem. Trzymaj ręce i wszelkie ciała obce z dala od otworów i ruchomych części.

OSTRZEŻENIE - Sprawdź, czy napięcie zasilania wymagane przez produkt odpowiada napięciu w sieci dystrybucyjnej oraz czy kable zasilające są odpowiednie do zasilania produktu.

OSTRZEŻENIE - Chemikalia mogą powodować oparzenia wewnętrzne i zewnętrzne. Aby uniknąć śmierci, poważnych obrażeń i / lub uszkodzenia sprzętu, podczas serwisowania lub konserwacji tego urządzenia należy nosić środki ochrony osobistej (rękawice, okulary, maska itp.). Urządzenie musi być zainstalowane w odpowiednio wentylowanym miejscu.

⚠️ OSTRZEŻENIE - Aby zmniejszyć ryzyko porażenia prądem, nie używaj przedłużacza do podłączenia urządzenia do sieci. Użyj gniazdka ściennego.

OSTRZEŻENIE - Uważnie przeczytaj instrukcje, które pojawiają się w tej instrukcji i na urządzeniu. Nieprzestrzeganie instrukcji może spowodować obrażenia. Dokument ten należy przekazać każdemu użytkownikowi basenu, który powinien przechowywać go w bezpiecznym miejscu.

A OSTRZEŻENIE - To urządzenie może być używane przez dzieci w wieku 8 lat i starsze oraz

przez osoby o ograniczonych zdolnościach fizycznych, sensorycznych lub umysłowych, lub przez osoby bez doświadczenia lub wiedzy, pod warunkiem że są one odpowiednio nadzorowane lub zostały poinstruowane dotyczące bezpiecznego użytkowania urządzenia i rozumieją związane z nim zagrożenia. Dzieci nie mogą bawić się urządzeniem. Konserwacja i czyszczenie wykonywane przez użytkownika nie mogą być wykonywane przez dzieci bez nadzoru.

**OSTRZEŻENIE** - Używaj tylko oryginalnych części Kripsol.

▲ OSTRZEŻENIE - jeśli obudowa zasilacza jest uszkodzona, musi zostać wymieniona przez producenta, serwis pogwarancyjny lub podobnie wykwalifikowaną osobę, aby uniknąć niebezpieczeństwa.

OSTRZEŻENIE - Urządzenia nie wolno używać, jeśli przewód zasilający jest uszkodzony. Może dojść do porażenia prądem. Uszkodzony przewód zasilający musi zostać wymieniony przez serwis posprzedażny lub podobnie wykwalifikowaną osobę, aby uniknąć niebezpieczeństwa.

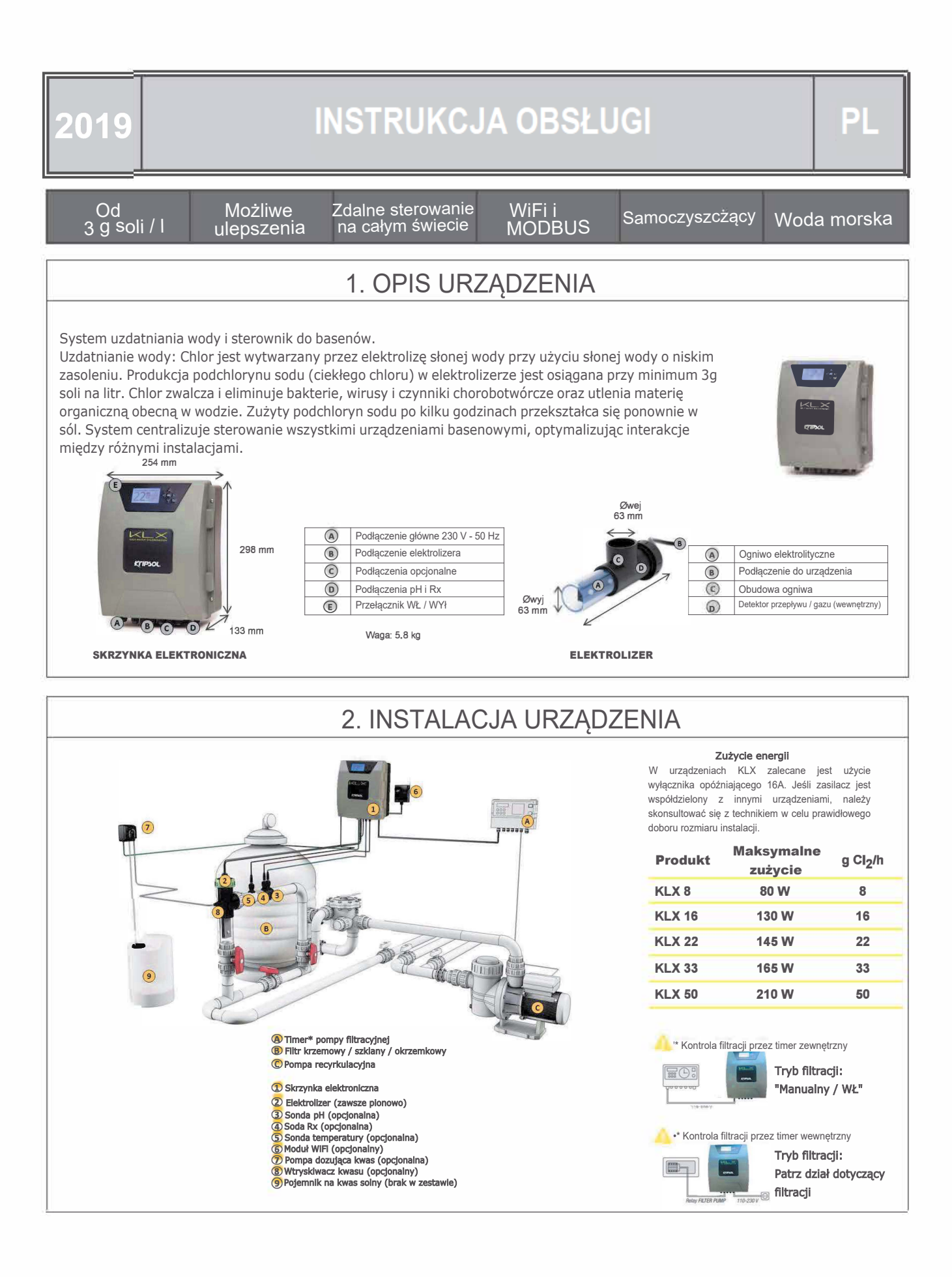

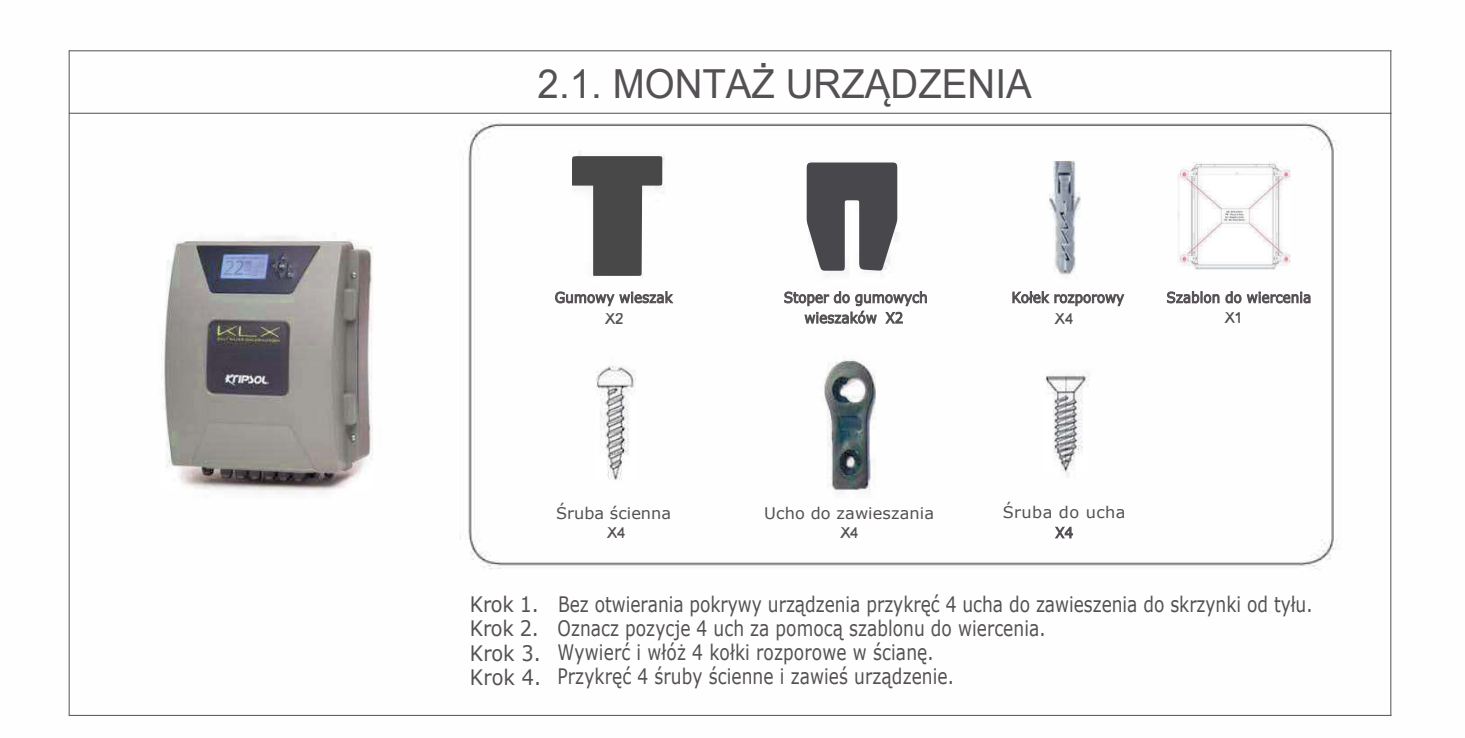

# 2.2. MONTAŻ CHIPA PH I REDOX

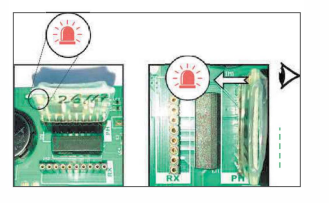

# 2.3. MONTAŻ I PODŁĄCZENIE ELEKTROLIZERA

- 1. Zamontuj elektrolizer w pozycji pionowej
- 2. Zamontuj elektrolizer na obejściu
- 3. Montuj elektrolizer w najwyższym punkcie instalacji
- 4. Podłącz elektrolizer i czujnik gazu do skrzynki elektronicznej

#### UWAGA

Jeśli urządzenie jest instalowane w basenie, który został już uzdatniony chlorem, zalecamy całkowitą wymianę całej wody w basenie, aby kwas cyjanurowy (stabilizator chloru) nie zakłócał pomiarów wykonywanych przez sondę rX (redox).

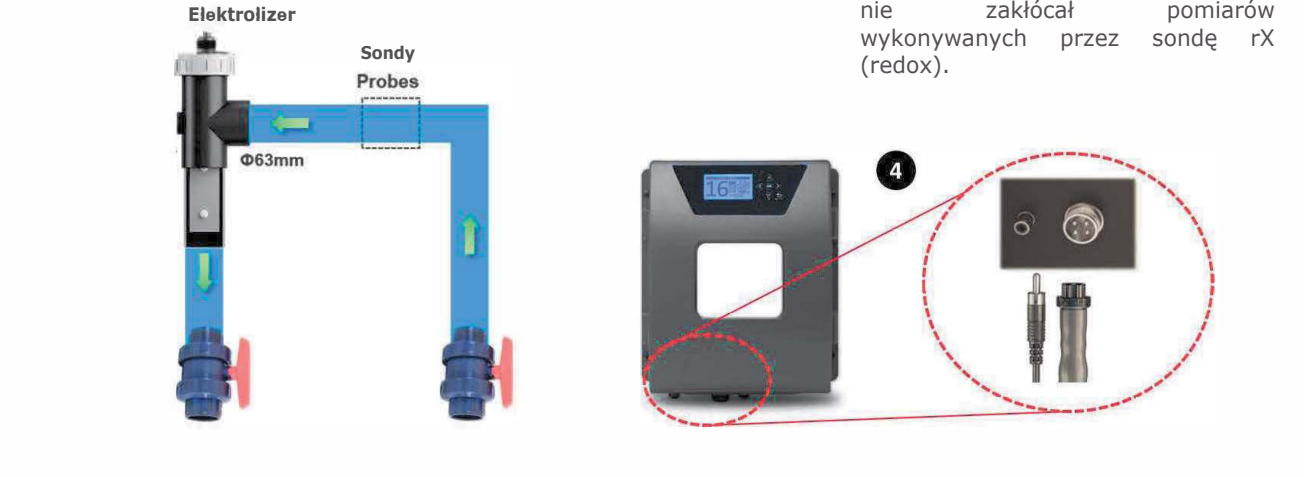

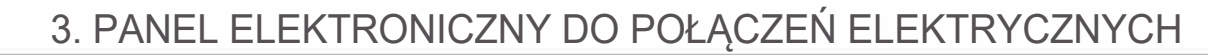

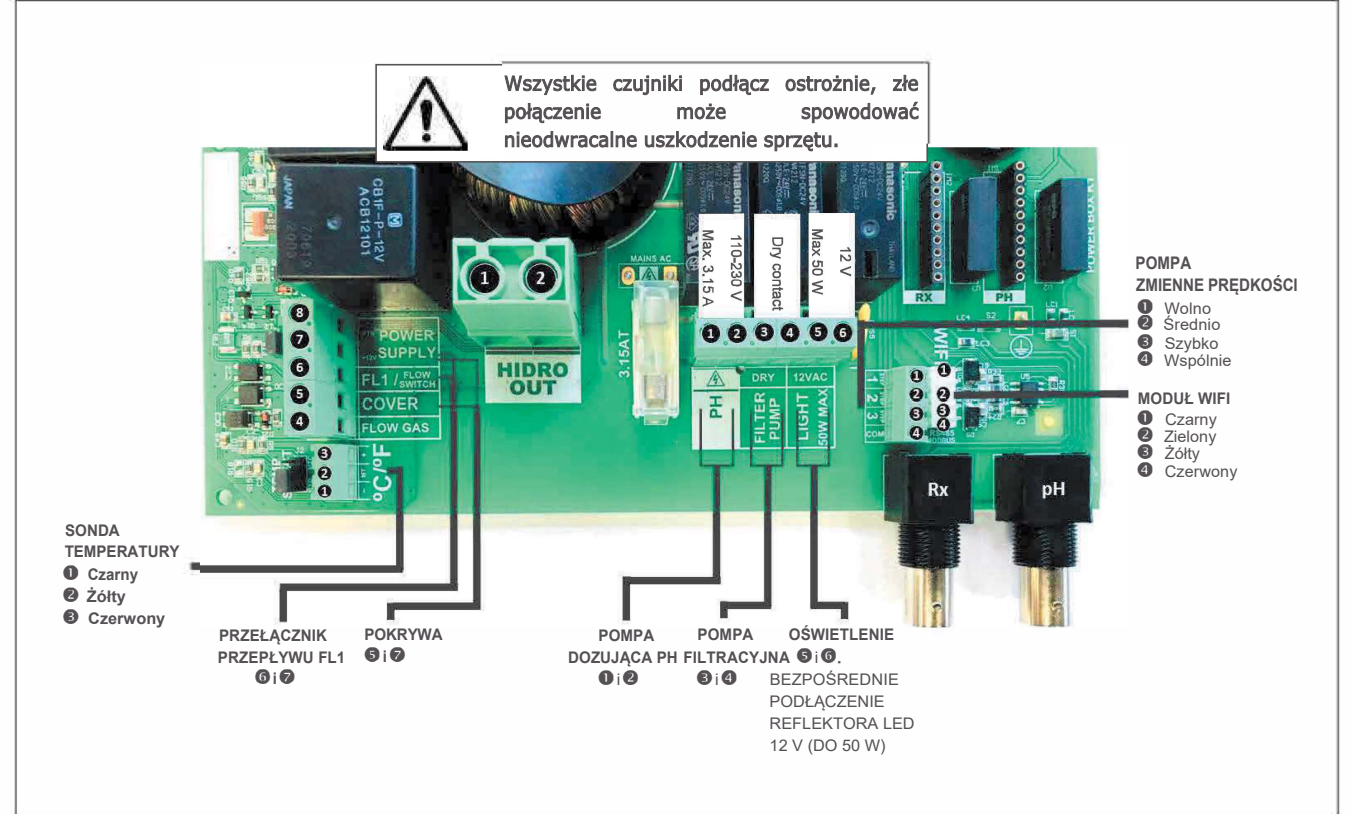

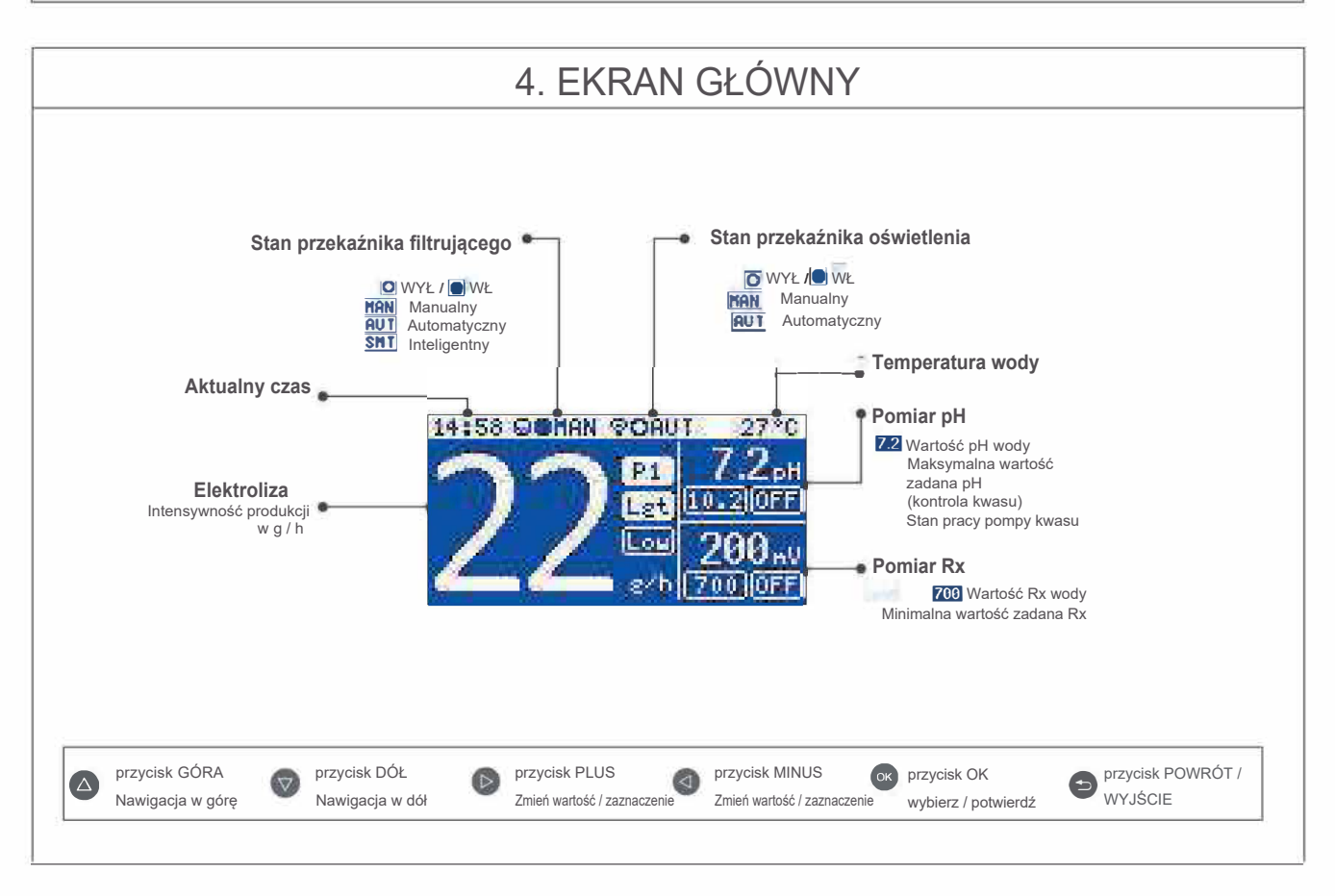

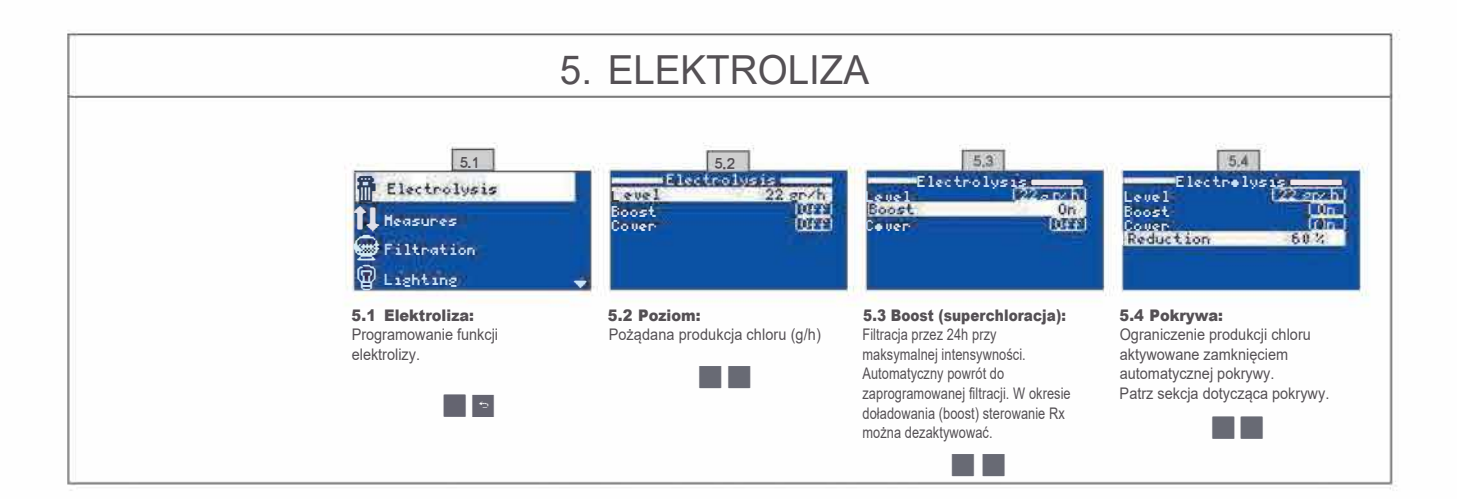

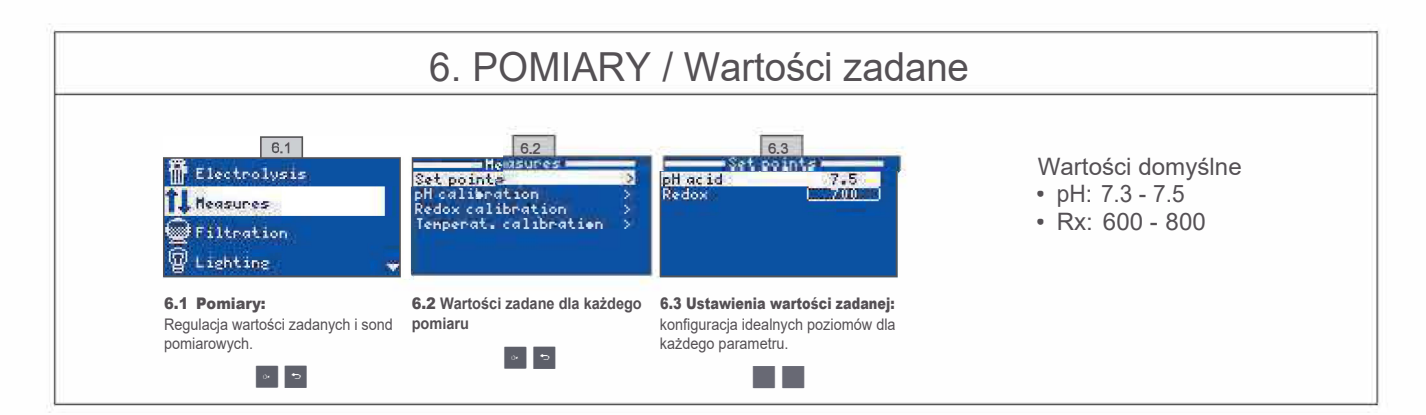

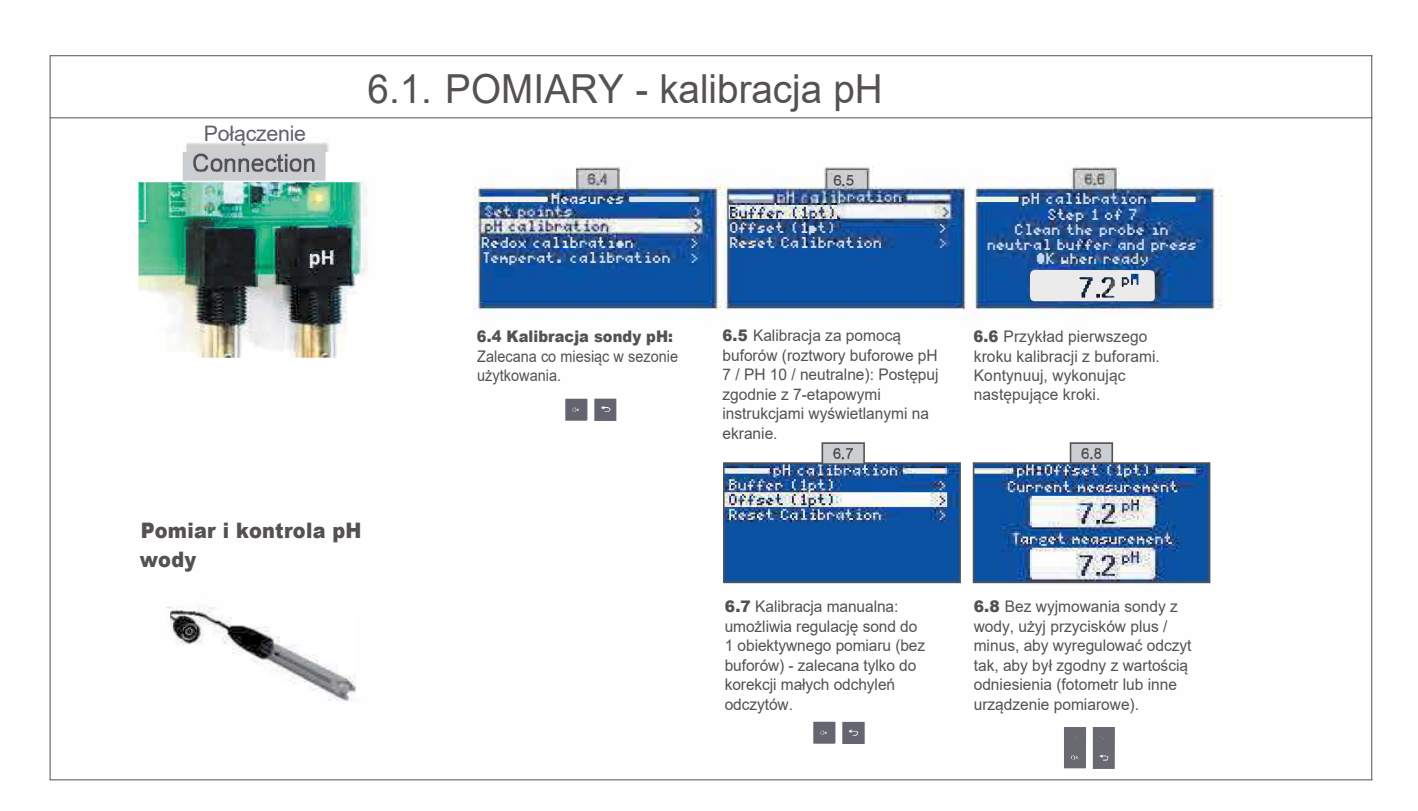

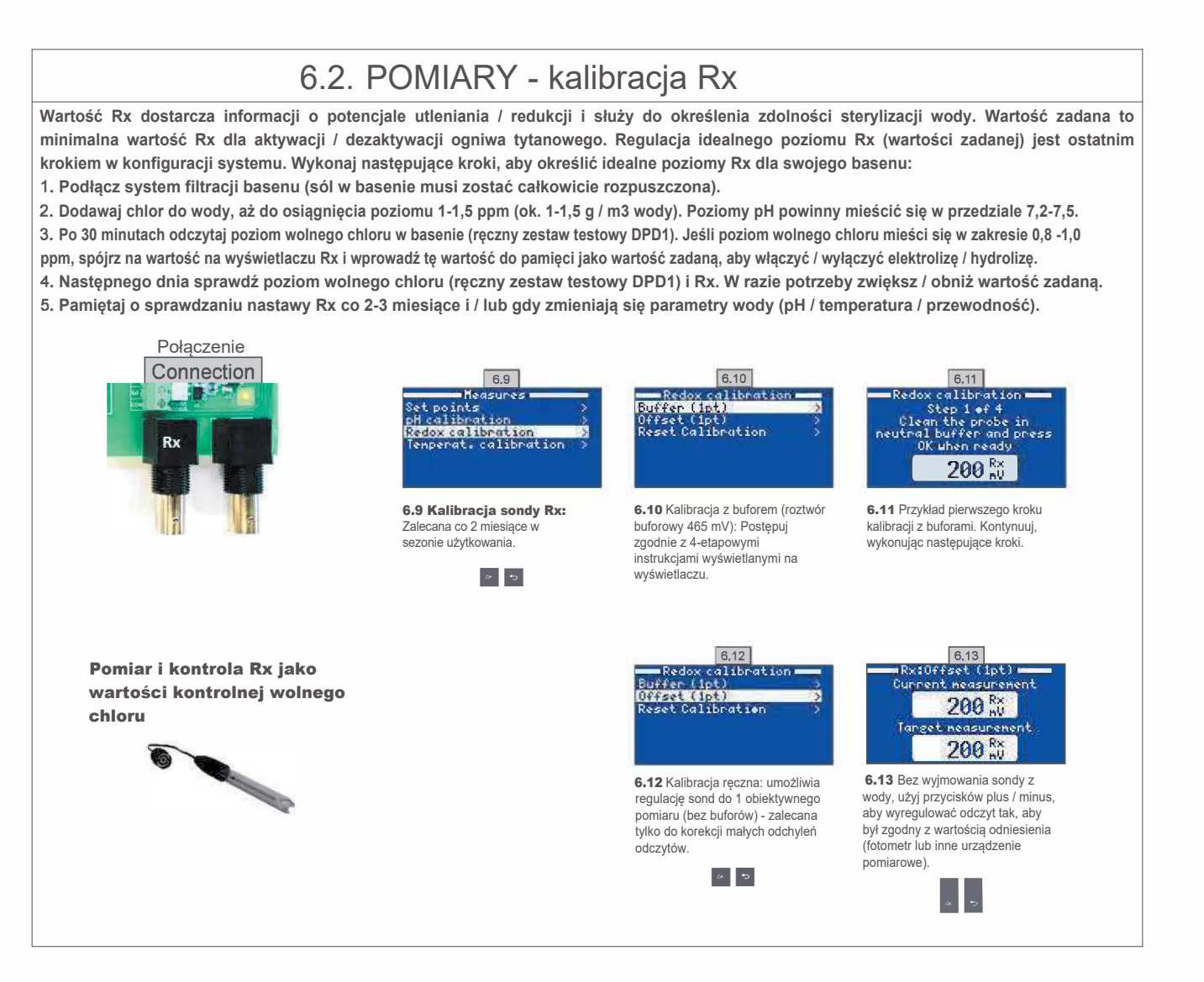

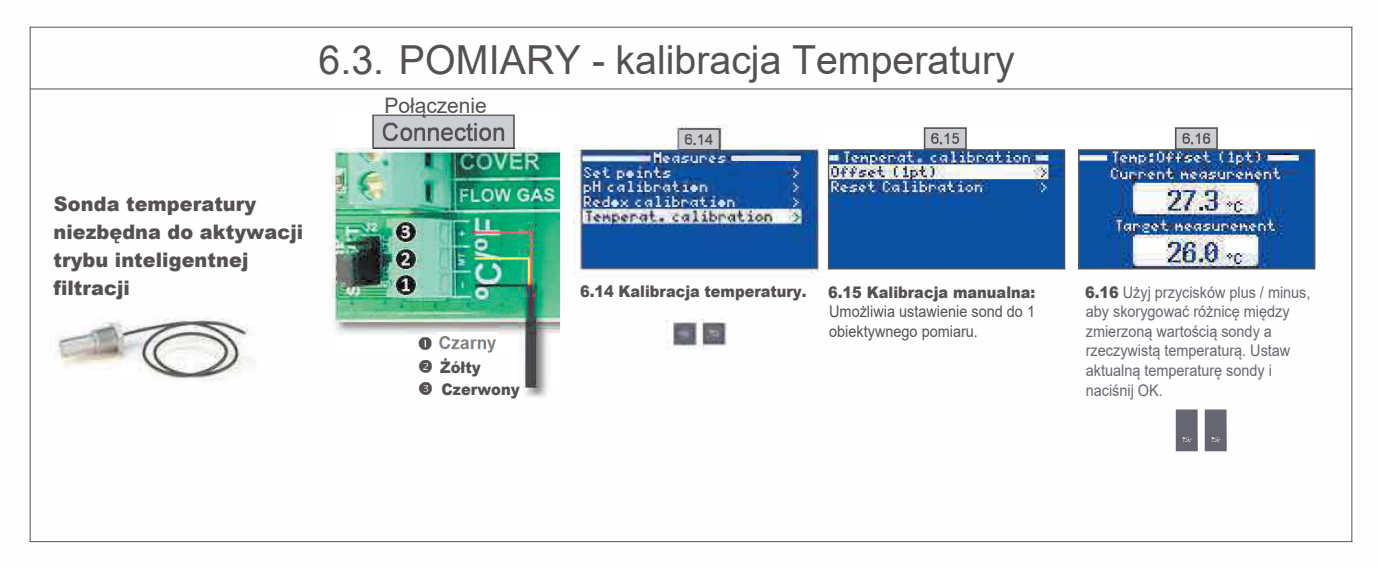

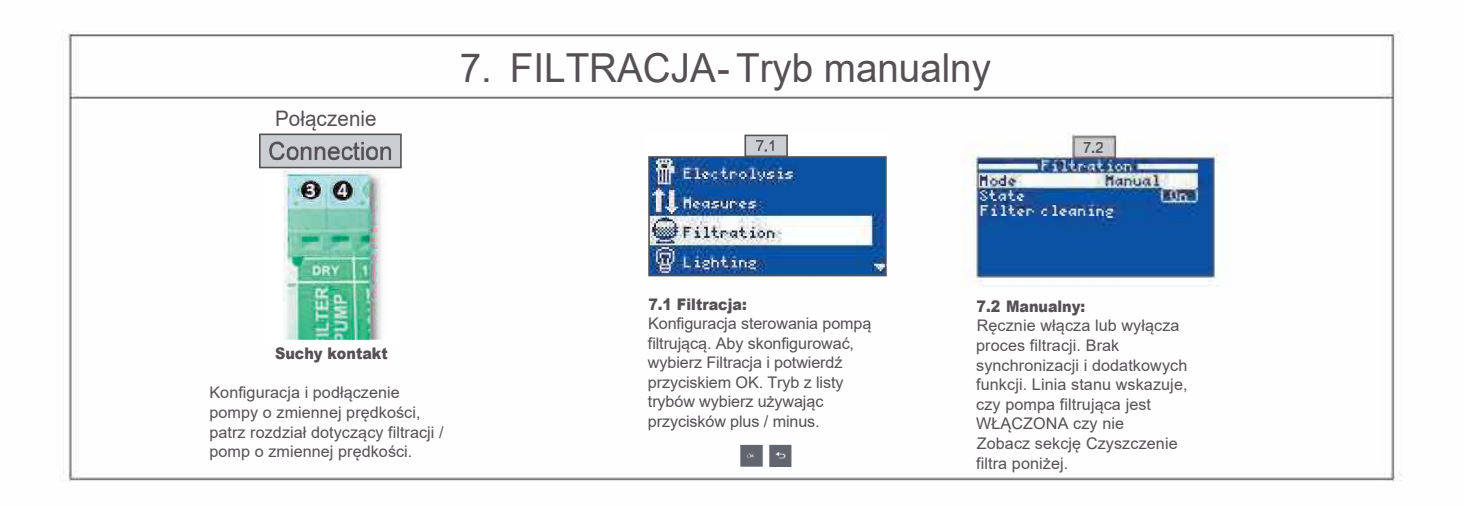

# 7.1. FILTRACJA - Tryb automatyczny

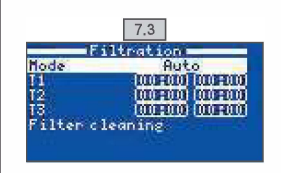

#### 7.3 Automatyczny (lub z timerem):

W tym trybie filtracja jest włączana zgodnie z timerem, który pozwala na regulację czasu rozpoczęcia i zakończenia filtracji. Timery działają zawsze codziennie, w cyklach 24-godzinnych,

Aby ustawić czasy włączenia / wyłączenia (możliwa konfiguracja do 3 czasów), użyj przycisków góra / dół w linii timera, którą chcesz zmienić (1-3).

Otwórz pole wprowadzania czasu rozpoczęcia dla wybranego timera za pomocą przycisków plus / minus. Ustaw czas za pomocą przycisków plus / minus. Użyj przycisku w górę, aby przewinąć do pola wprowadzania minut i ustawić je za pomocą przycisków plus / minus. Aby potwierdzić naciśnij OK, aby anulować, naciśnij Powrót / Wyjście. Aby ustawić wyłącznik czasowy, postępuj w ten sam sposób. Zobacz sekcję Czyszczenie filtra poniżej.

# 7.2. FILTRACJA-Tryb inteligentny

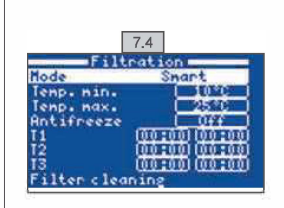

7.4 Inteligentny\*: Tryb ten bazuje na ustawieniu automatycznym lub czasowym z 3 interwałami filtracji, ale z regulacją czasu filtracji w funkcji temperatury wody. Do tego celu służą dwa parametry temperatury: maksymalna temperatura, powyżej której czasy filtracji będą ustawiane przez timery oraz minimalna temperatura, poniżej której czas filtracji zostanie skrócony do 5 minut, czyli minimalny czas pracy. Pomiędzy tymi dwiema temperaturami czasy filtracji rosną liniowo. Za pomocą przycisków plus / minus ustaw żądaną minimalną i maksymalną temperaturę. Istnieje możliwość włączenia przygotowanego płynu niezamarzającego, co spowoduje ustawienie filtracji na pracę ciągłą przy temperaturze wody poniżej 2 °

Aby ustawić czasy włączenia / wyłączenia (możliwa konfiguracja do 3 limiterów), postępuj zgodnie z instrukcjami dla trybu automatycznego,

Zobacz sekcję Czyszczenie filtra poniżej.

\*UWAGA Tryb widoczny tylko wtedy, gdy opcja użycia sondy temperatury i / lub ogrzewania jest aktywna w "Menu instalatora".

# 7.3. FILTRACJA-Czyszczenie filtra

7.5 Filter cleaning 0ff iltration Elapsed time 00:00:00

7.5 Tryb czyszczenia filtra (i czyszczenie basenu przez ssanie): Z tego menu (dostępnego z dowolnego trybu filtracji) można łatwo przeprowadzić płukanie wsteczne filtra piaskowego. Aktywacja tego menu z dowolnej wykonanej filtracji (manualna, automatyczna, inteligentna) spowoduje odłączenie elektrolizera / ogniwa hydrolizy. Następnie wykonaj następujące czynności: • Wyłącz pompę filtra za pomocą przycisków plus / minus.

- Ustaw zawór pompy filtracyjnej w pozycji czyszczenia wstecznego,
  Ponownie włącz pompę filtracyjną. Możesz sprawdzić czas trwania czyszczenia wstecznego, patrząc na ekran. Upewnij się, że wykonano odpowiednie i całkowite płukanie wsteczne filtra.
- Po zakończeniu oczyszczania wstecznego ponownie wyłącz pompę filtracyjną i ustaw zawór z powrotem w pozycji filtrowania. Jeśli chcesz, możesz ponownie wykonać cykl płukania.
- Postępuj analogicznie jak przy oczyszczaniu wstecznym, tym razem ustawiając zawór pompy filtracyjnej w pozycji płukania.
  Po wyjściu z menu czyszczenia filtra za pomocą przycisku powrotu / wyjścia, system powróci do wcześniej zaprogramowanego

trybu.

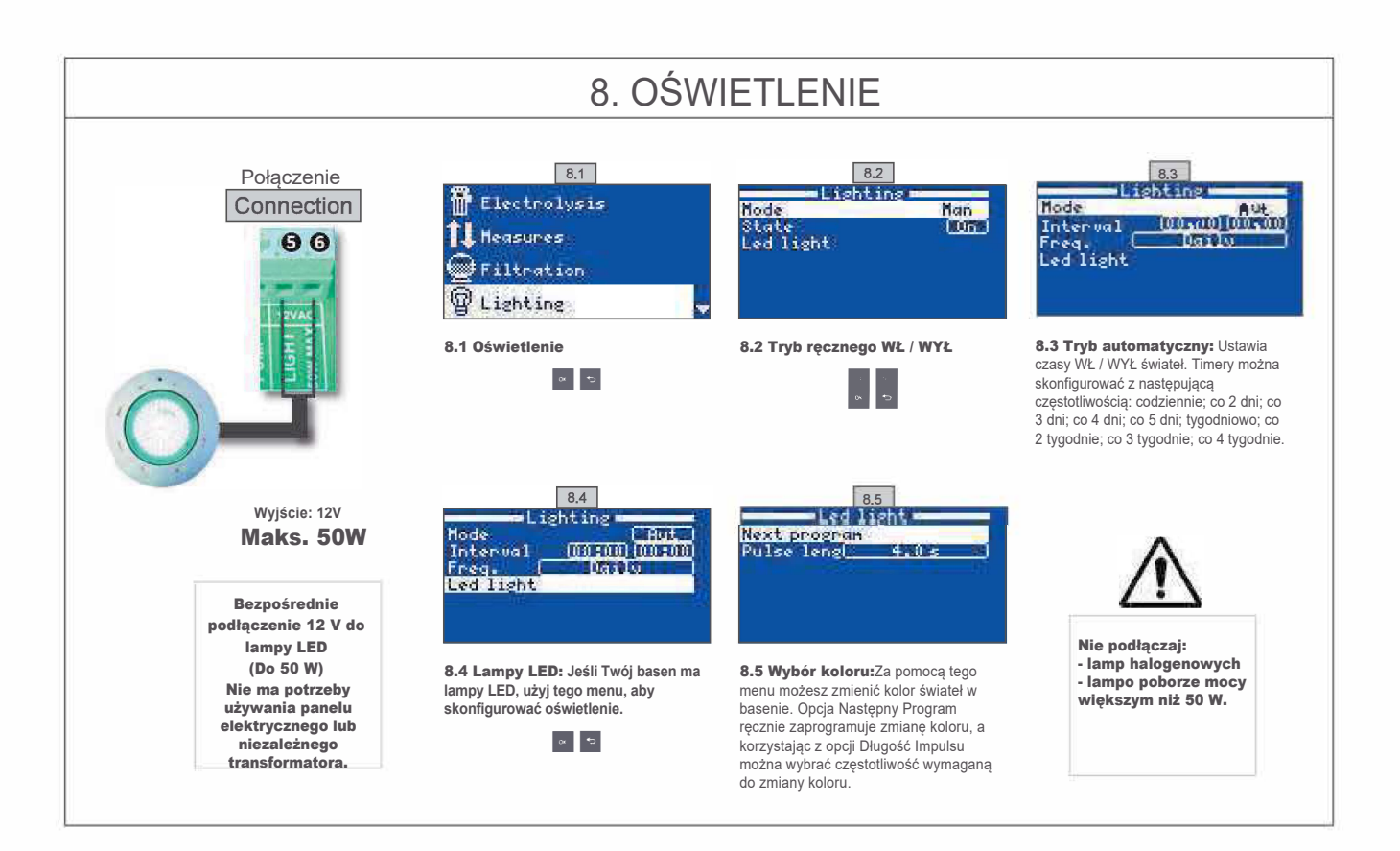

# 9. PRZEKAŹNIK POMPY PH

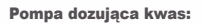

 Pompa włącza się w odpowiedzi na wartość zadaną, która została skonfigurowana w menu zatytułowanym Pomiary - Wartości zadane - kwaśne pH (wartość zadana < wartość pH wody).</li>
 W menu standardowym maksymalny czas dozowania wynosi 60 minut, aby uniknąć zakwaszenia wody (AL3).
 Może dozować kwasy lub zasady (prosimy o kontakt z dostawcą).

110- 230 V Maks. 1.15A

Połączenie Connection

ÔŌ

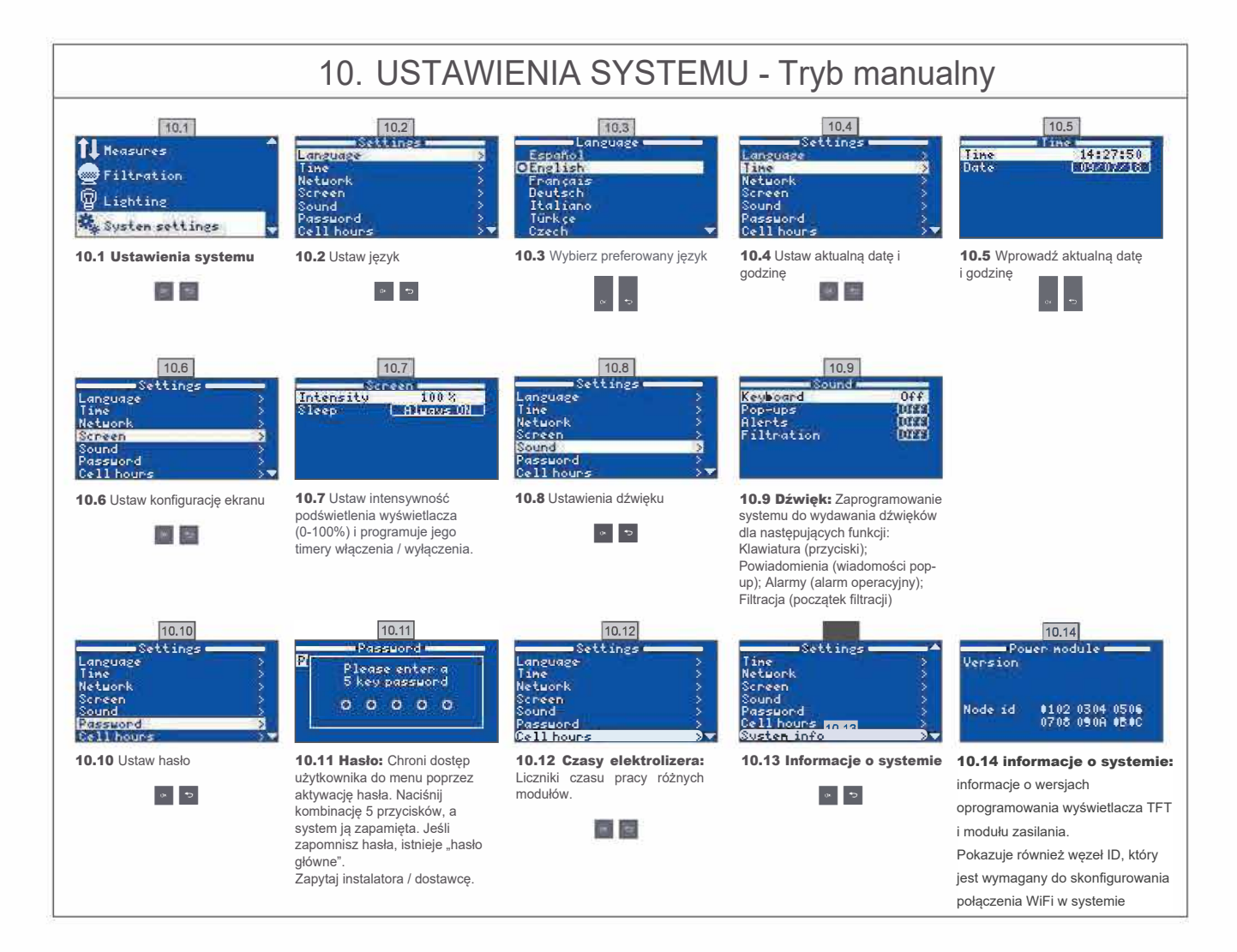

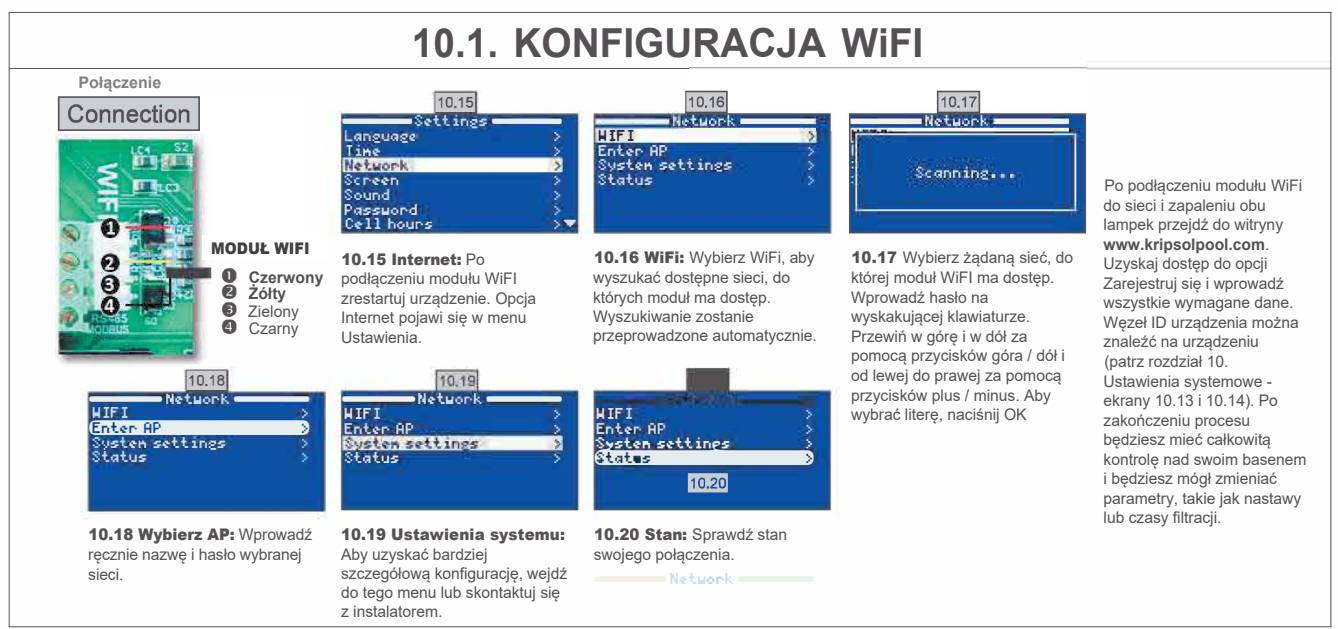

# 10.2. INSTALACJA WiFi

10.23 Rozłącz kable

**10.25** Ponownie podłącz kable do skrzynki WiFi.

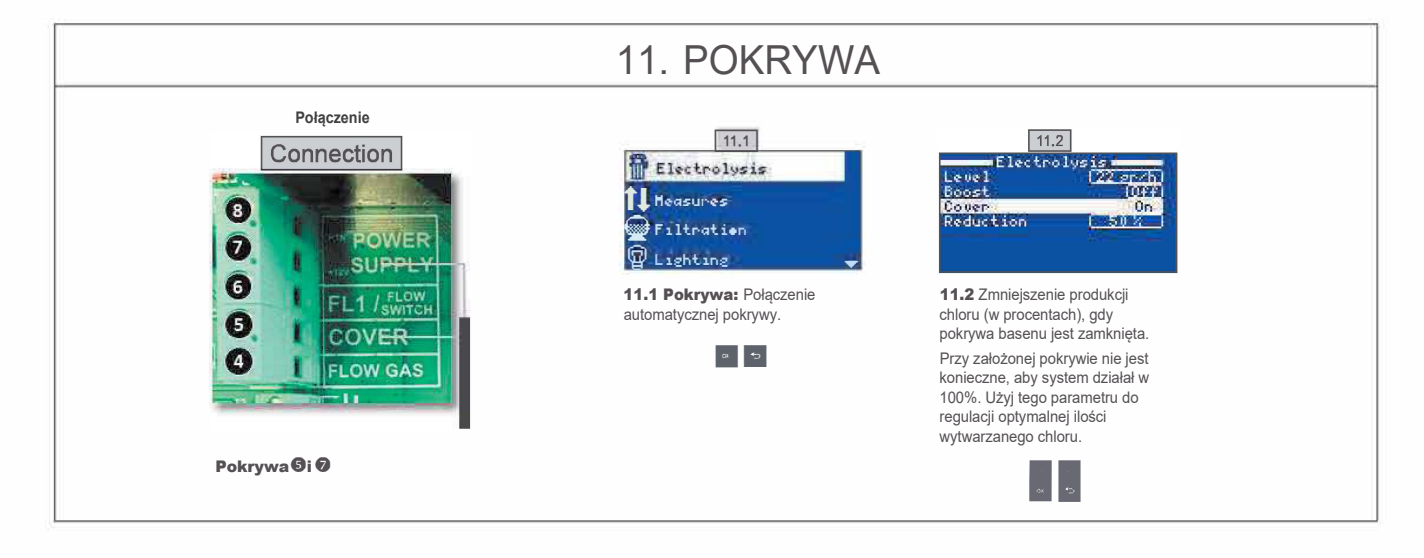

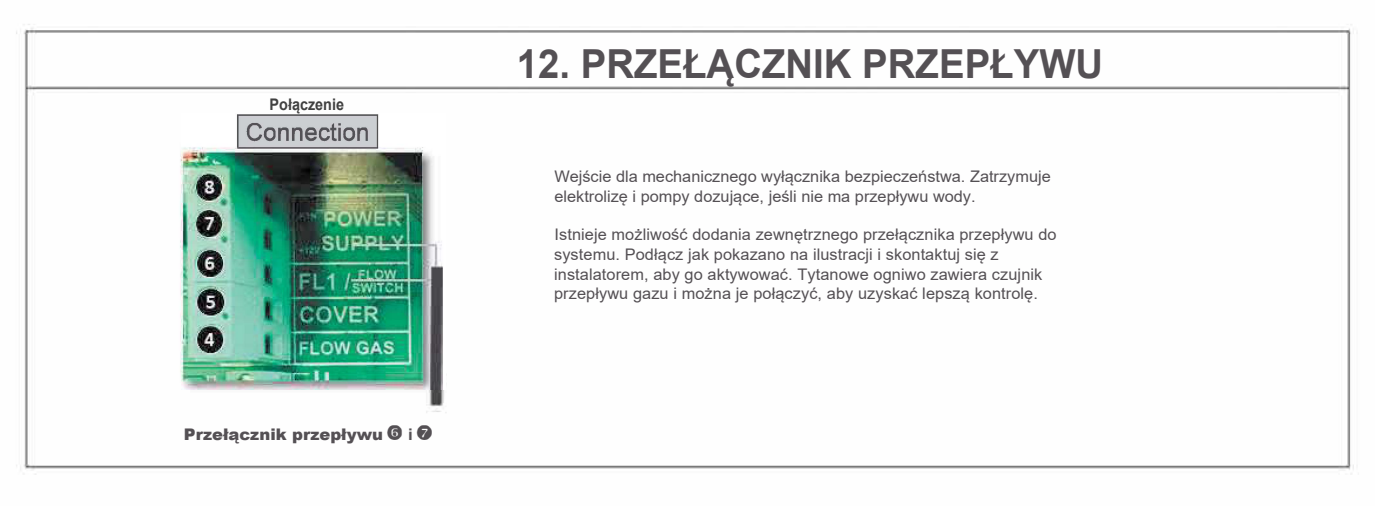

### STOSUJ WYŁĄCZNIE ORYGINALNE CZĘŚCI ZAMIENNE

10.21 Otwórz pokrywę

skrzynki WiFi.

10.22 Obetnij kołnierz

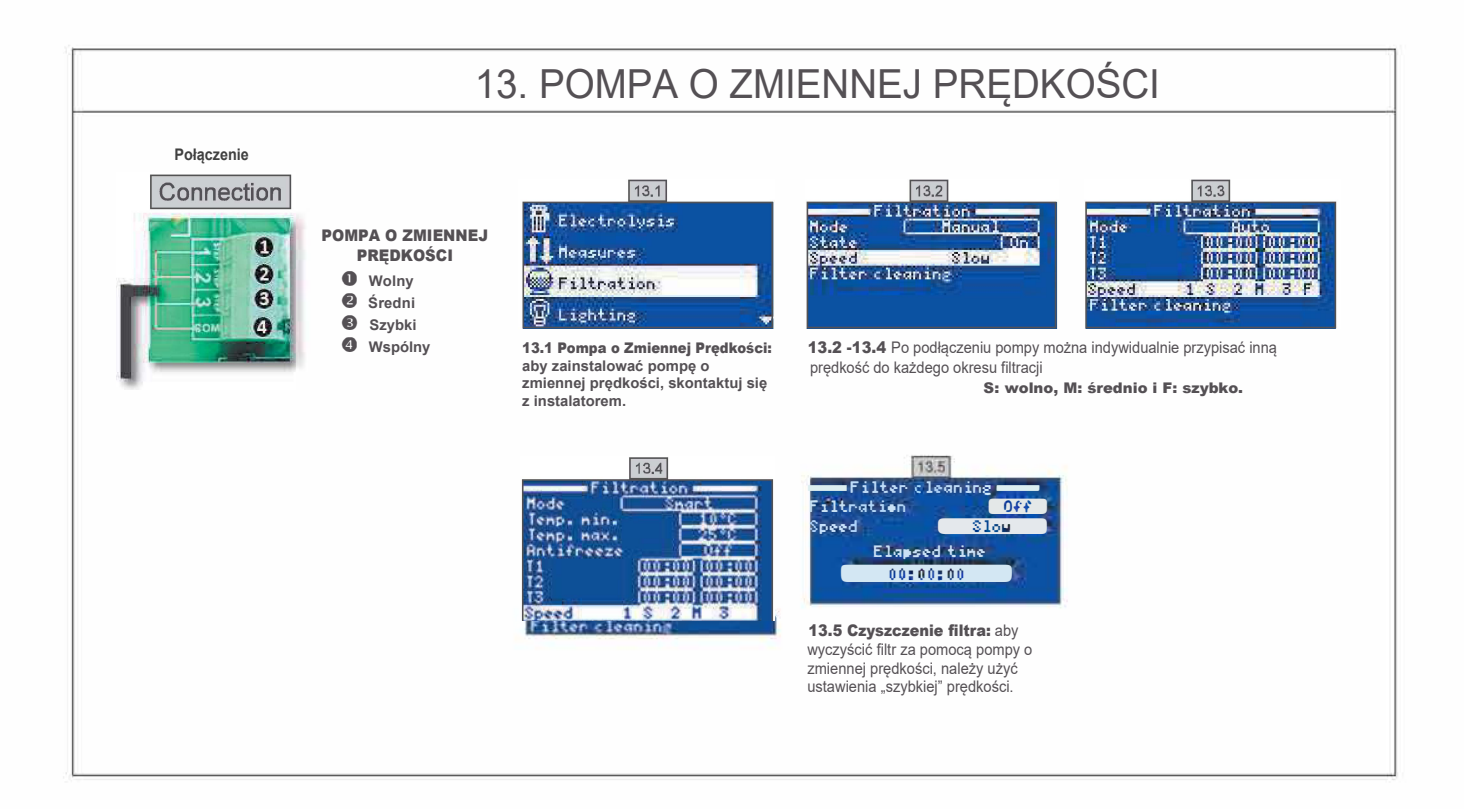

| 14. OPIS WIADOMOŚCI ALARMÓW |                                                                                                    |  |  |  |
|-----------------------------|----------------------------------------------------------------------------------------------------|--|--|--|
| P1/P2                       | Polaryzacja ogniwa roboczego. Ogniwo automatycznie zmienia polaryzację, aby się oczyścić.                                                                                                    |  |  |  |
| Lgt                         | Oświetlenie jest włączone.                                                                                                    |  |  |  |
| Cov                         | Czujnik pokrywy wskazuje, że jest zamknięta. Produkcja zmniejszy się automatycznie do wartości skonfigurowanej w menu elektrolizy.                                                                             |  |  |  |
| F1                          | Brak przepływu wody w instalacji. Obserwuj przełączniki przepływu i sprawdź, czy ciśnienie jest prawidłowe.                                                                                                    |  |  |  |
| Low                         | Produkcja urządzenia nie osiąga pożądanego poziomu. Może to być spowodowane różnymi czynnikami<br>- Brak soli<br>- Zakamienione ogniwo<br>- Zużyte ogniwo (sprawdź licznik godzin)<br>- Niska temperatura wody |  |  |  |
| AL3                         | Przekroczono maksymalny czas dozowania kwasu. Sprawdź odczyty pH, kalibrację i sprawdź, czy zbiornik kwasu nie jest pusty. Aby zresetować alarm, naciśnij przycisk "Wstecz".                                   |  |  |  |

| NOTATKI |  |
|---------|--|
|         |  |
|         |  |
|         |  |
|         |  |
|         |  |
|         |  |
|         |  |
|         |  |
|         |  |
|         |  |
|         |  |
|         |  |
|         |  |
|         |  |
|         |  |
|         |  |
|         |  |
|         |  |
|         |  |
|         |  |
|         |  |
|         |  |
|         |  |
|         |  |